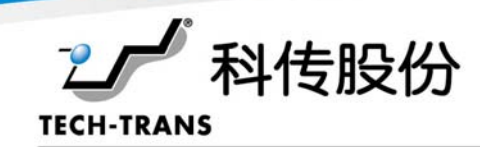

## 科传移动收银台管理系统数据导入流程

1.进入首页, 点击"店务", 选择"系统设置", 进入设置页面。如下图所示:

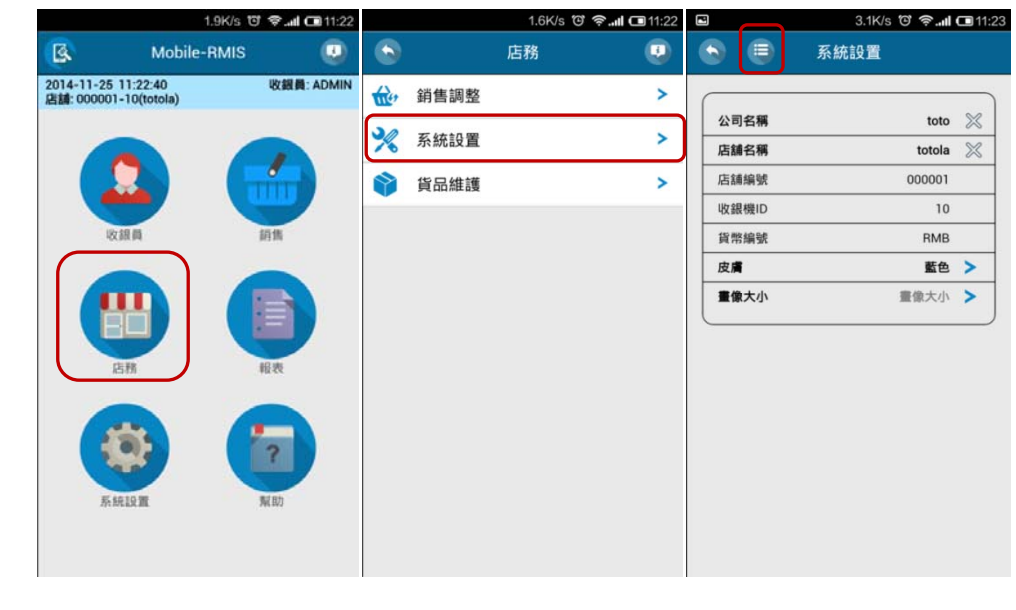

(选择店务) (店务页面) (系统设置页面)

2.点击左上角按键 " 💽 ",选择 "导入",进入手机文件夹,选择存放于文件夹的 "DimDimGo-conciseTheme(160)-img-for-v234.zip" 数据文件(即在网站上下载的数据文件),点击 "确认"按键完成数据导入并重启应用。如下图所示:

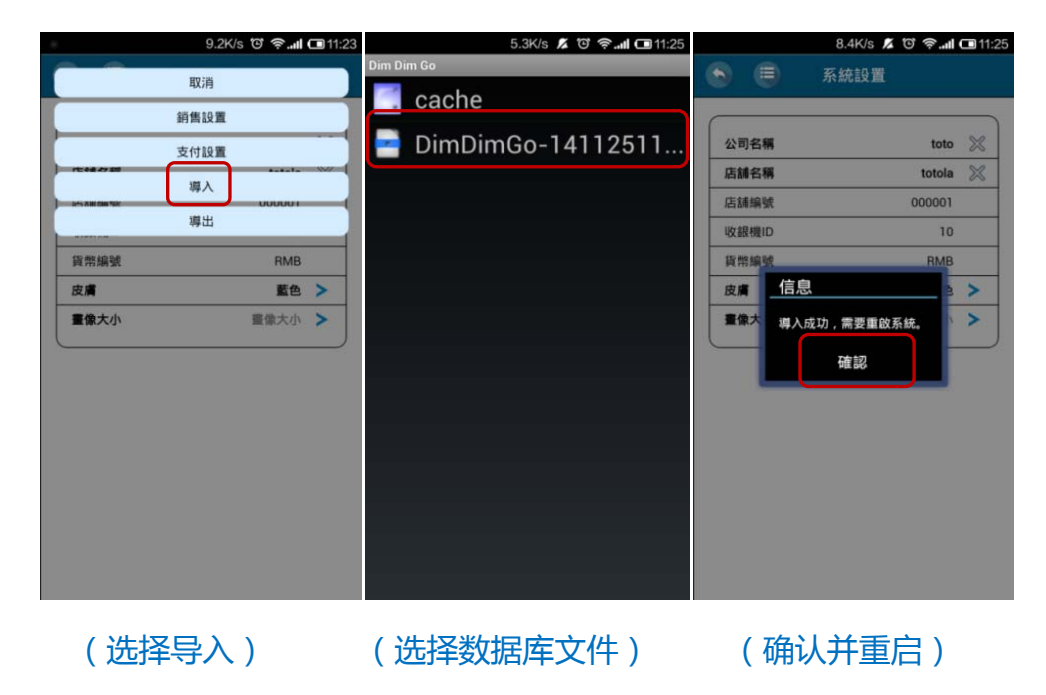